# **Thunderbird et UNCLOUD : Filelink**

1/11

Mozilla Thunderbird est le client de messagerie officiel de l'université de Nantes. Il a l'avantage d'être facilement extensible grâce à des plugins ajoutant de nouvelles fonctionnalités.

L'extension "**Nextcloud for Filelink**" permet justement de coupler Thunderbird et **UNCLOUD**.

Lorsque l'utilisateur tente d'attacher à un courrier un fichier dépassant une taille limite de son choix, Thunderbird lui proposera automatiquement d'utiliser **UNCLOUD** pour stocker le fichier et insérera automatiquement le lien vers le fichier dans le courrier électronique en cours de rédaction.

# Installation de FileLink

- Vous devez au préalable télécharger l'extension "\*cloud FileLink for Nextcloud and ownCloud" qui se trouve à cette adresse en cliquant sur le bouton Télécharger maintenant. L'extension du fichier est .xpi.
- Ensuite dans Thunderbird, dans le menu en haut à droite, sélectionnez Modules complémentaires.

|              |                    |   |    | ٩                       | Ξ |
|--------------|--------------------|---|----|-------------------------|---|
|              | Nouveau message    | ► |    | Activités               |   |
|              | Pièces jointes     | F |    | Filtres de messages     | ► |
|              | Éditer 🧈 칠 💼       | ۲ | à. | Modules complémentaires | 5 |
| ۲            | Rechercher         | ► |    | Options                 | ► |
|              | Imprimer           | ► |    |                         |   |
|              | Enregistrer comme  | • |    | Fichier                 | • |
|              | Danaiara           | , |    | Affichage               | • |
|              | Dossiers           |   |    | Aller à                 | ► |
|              | Vider la corbeille |   |    | Messages                | ► |
|              |                    |   |    | Évènements et tâches    | ► |
|              |                    |   |    | Outils                  | ► |
| $\mathbf{x}$ | Quitter            |   |    | ?                       | ► |

Windows 7 :

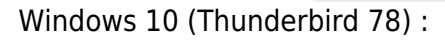

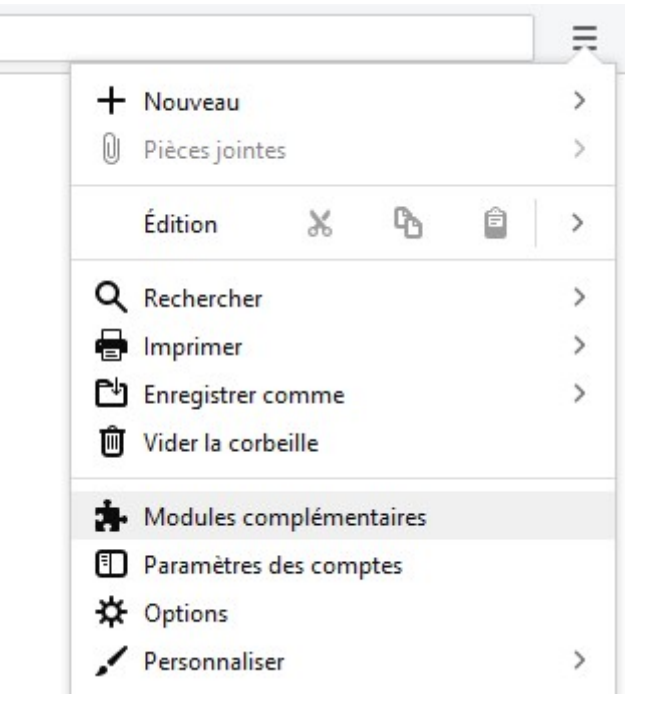

 Dans le Gestionnaire de modules complémentaires, sélectionnez Extensions à gauche puis cliquez sur le bouton en forme d'engrenage (<sup>©</sup>) en haut puis selectionnez Installer un module depuis un fichier...

Windows 7 :

| 📕 Accueil                                                                                                    | 👍 Gestionnaire de modules c 🗙                                                                          | 7 7                                                                                                    |
|----------------------------------------------------------------------------------------------------|----------------------------------------------------------------------------------------------------|----------------------------------------------------------------------------------------------------|
| <ul> <li>Catalogue</li> <li>Catalogue</li> <li>Extensions</li> <li>Apparence</li> <li>Plugins</li> </ul>                                  | Lightning<br>Un agenda intégré pour Thun<br>derbird 78) :                                              | Rechercher dans tous les modules         Rechercher des mises à jour         Afficher les mises à jour récentes         Installer un module depuis un fichier         Déboguer des modules         Mettre à jour les modules automatiquement         Activer la mise à jour automatique pour tous les modules                        |
| <ul> <li>Courrier entrant</li> <li>Recommandations</li> <li>Extensions</li> <li>Thèmes</li> <li>Dictionnaires</li> <li>Langues</li> </ul> | Gestionnaire de modules co ×<br>Découvrez davantage de modules Rechercher<br>Gestion de vos extensions | er sur addons.thunderbird.net 🔎<br>Rechercher des mises à jour<br>Afficher les mises à jour récentes<br>Installer un module depuis un fichier<br>Dé <u>b</u> oguer des modules<br>Mettre à jour les modules automatiquement<br>Agtiver la mise à jour automatique pour tous les modules<br><u>G</u> érer les raccourcis d'extensions |

• Sélectionnez le fichier que vous venez de télécharger et faites **Ouvrir**. L'extension est installée, il ne reste plus qu'à la configurer.

# Configuration

Les deux sections suivantes dépendent de vos versions de Windows et Thunderbird.

### Windows 7

Après avoir relancé Thunderbird comme demandé, rendez vous dans le menu en haut à droite puis **Options** puis à nouveau **Options** :

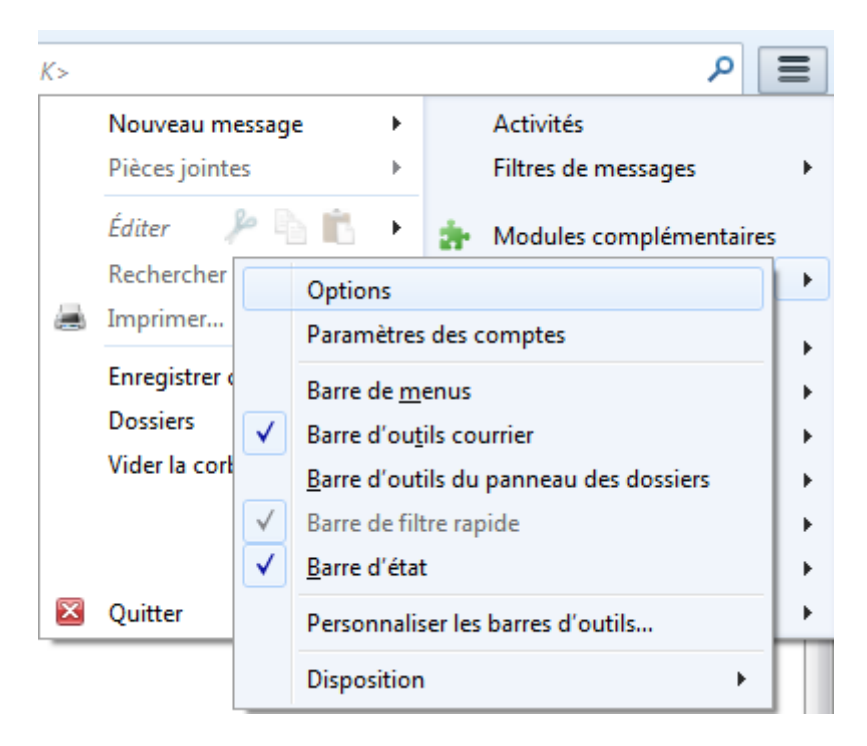

Enfin, dans l'onglet pièce jointes, cliquez sur le bouton **Ajouter** pour ajouter un nouveau service de stockage en ligne et sélectionnez **Nextcloud** :

| Options      |                   |                 |                                                                                                    |                                                                                  |                                                                  |                                                              |              | 23      |
|--------------|-------------------|-----------------|----------------------------------------------------------------------------------------------------|----------------------------------------------------------------------------------|------------------------------------------------------------------|--------------------------------------------------------------|--------------|---------|
|              | <b>R</b> Aa       |                 | =                                                                                                    | 90                                                                               |                                                                  | Q                                                            |              | ÷       |
| Général      | Affichage         | Rédaction       | Messagerie instantanée                                                                                              | Vie privée                                                                       | Sécurité                                                         | Pièces jointes                                               | Agenda       | Avancé  |
| Entrant Sort | ant               | (               |                                                                                                    |                                                                                  |                                                                  |                                                              |              | <b></b> |
| Drama        | or la partaga pa  | ur les fishiers | Définir l'espace de fichiers                                                                                        |                                                                                  |                                                                  |                                                              | ×            |         |
| Propo:       | ser le partage po | ur les fichiers | Vous pouvez envoyer d<br>nombreux services de s<br>existant ou créer un nor<br>Sélectionner u<br>ତ Box<br>လ Nextclo | es pièces jointe:<br>tockage en lign<br>uveau compte.<br>In service de sto<br>ud | s volumineuses<br>e. Veuillez vous<br>ockage en ligne<br>Paramét | s en utilisant l'un d<br>s connecter à un c<br>rer le compte | des<br>ompte |         |
| Ajouter.     | <u>S</u> upprim   | er              |                                                                                                    |                                                                                  |                                                                  |                                                              |              |         |

Saisissez ensuite les informations suivantes :

- 1. Fournisseur : il s'agit d'un champs libre, mettez-y par exemple UNCLOUD
- 2. URL du Serveur: https://uncloud.univ-nantes.fr
- 3. Numéro du port : 443
- 4. Nom d'utilisateur : votre nom d'utilisateur habituel : nom-premierelettreduprenom ou Exxxxxx.
- 5. **Dossier à utiliser dans nextcloud** : Vous devez mettre ici le chemin vers un dossier de votre espace **UNCLOUD**: Par exemple /**thunderbird** ou simplement / pour déposer les fichiers à la racine de votre espace. Si le dossier n'existe pas il sera automatiquement créé.
- 6. **Mot de passe pour fichiers téléversés** : si vous voulez que vos fichiers joints soient systématiquement protégés par un mot de passe, saisissez-le ici.

| Définir l'espace de fichiers                                                                                                    | <b>—</b> |
|----------------------------------------------------------------------------------------------------|----------|
| Vous pouvez envoyer des pièces jointes volumineuses en utilisant l'un des<br>nombreux services de stockage en ligne. Veuillez vous connecter à un comp<br>existant ou créer un nouveau compte. | pte      |
| Nextcloud 🔻                                                                                                    |          |
| Fournisseur                                                                                                    |          |
| uncloud                                                                                                    |          |
| URL du Serveur                                                                                                    |          |
| https://uncloud.univ-nantes.fr                                                                                                    |          |
| Numéro du port                                                                                                    |          |
| 443                                                                                                    |          |
| Nom d'utilisateur                                                                                                    |          |
| dummy-c-1                                                                                                    |          |
| Dossier à utiliser dans Nextcloud                                                                                                    |          |
| /Mail-attachments                                                                                                    |          |
| Mot de passe pour fichiers téléversés                                                                                                    |          |
|                                                                                                    |          |
| En apprendre plus                                                                                                    |          |
|                                                                                                    |          |
| Paramétrer le compte A                                                                                                    | nnuler   |

Validez votre saisie puis modifiez si désiré la valeur minimale la pièce jointe à partir de laquelle Thunderbird vous suggérera d'utiliser **UNCLOUD** :

| Options      |                   |                      |                          |                  |                                      |                |        | ×       |
|--------------|-------------------|----------------------|--------------------------|------------------|--------------------------------------|----------------|--------|---------|
|              | Aa                |                      | =                        | 90               |                                      | Q              |        | ÷ې      |
| Général      | Affichage         | Rédaction            | Messagerie instantanée   | Vie privée       | Sécurité                             | Pièces jointes | Agenda | Avancé  |
| Entrant Sort | ant               |                      |                          |                  |                                      |                |        |         |
| V Propos     | er le partage po  | ur les fichiers d    | e plus de 🛛 5 🚔 Mo       |                  |                                      |                |        |         |
| 🔷 unclou     | ıd                | Nextclor<br>Fourniss | ud<br>eur <u>uncloud</u> |                  |                                      |                |        |         |
|              |                   |                      |                          | Espace<br>Espace | e utilisé : 1,4 M<br>restant : 100 G | o 🗖<br>o 🗌     |        |         |
|              |                   |                      |                          |                  |                                      |                | 100 Go |         |
|              |                   |                      |                          |                  |                                      |                |        |         |
|              |                   |                      |                          |                  |                                      |                |        |         |
| Ajouter      | . <u>S</u> upprim | er                   |                          |                  |                                      |                |        |         |
|              |                   |                      |                          |                  |                                      |                |        |         |
|              |                   |                      |                          |                  |                                      |                | ОК     | Annuler |

Vous pouvez ensuite fermer cette fenêtre le service est désormais configuré.

### Windows 10 (Thunderbird 78, juillet 2021)

Après avoir relancé Thunderbird, rendez-vous dans le menu en haut à droite puis cliquez sur **Options**.

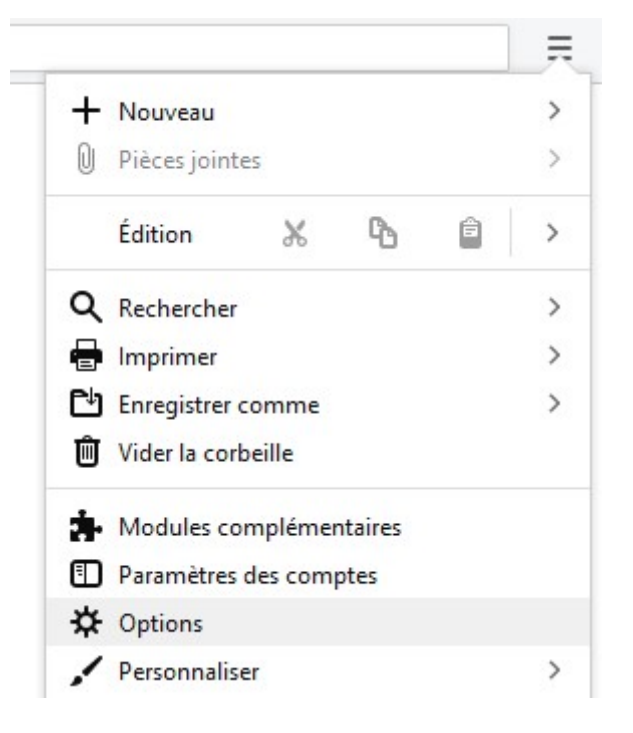

À gauche, choisissez le menu **Rédaction** puis faites défiler jusqu'en bas pour arriver à la section **Pièces jointes**. Cliquez sur **Ajouter \*cloud**.

| 🔆 Général                                | Agresses collectees                                                                                           |
|------------------------------------------|----------------------------------------------------------------------------------------------------|
| Rédaction                                | Annuaire par dé <u>f</u> aut à l'ouverture de la fenêtre du carnet d'adresses : Tous les carnets d'adresses • |
| Vie privée et sécurité                   |                                                                                                    |
| Messagerie                               | Pièces jointes                                                                                                |
| instantanée                              | ✓ <u>V</u> érification de pièces jointes manquantes <u>M</u> ots-clés                                         |
| I Agenda                                 | Proposer le partage pour les fichiers de plus de     5      Mo                                                |
|                                          |                                                                                                    |
|                                          |                                                                                                    |
|                                          |                                                                                                    |
|                                          | Ajouter un nouveau service de stockage en ligne                                                               |
|                                          |                                                                                                    |
|                                          |                                                                                                    |
|                                          |                                                                                                    |
|                                          | Ajouter *cloud                                                                                                |
|                                          | Realized Ajouter WeTransfer                                                                                   |
|                                          | Supprimer                                                                                                    |
| <ul> <li>Extensions et thèmes</li> </ul> | Irouver plus de fournisseurs                                                                                  |

Complétez les champs suivants :

- Adresse du serveur : https://uncloud.univ-nantes.fr
- Utilisateur : votre nom d'utilisateur habituel (nom-premierelettreduprenom ou Exxxxx)
- Mot de passe d'application ou mot de passe de votre compte utilisateur : vous pouvez renseigner votre mot de passe univ-nantes bien qu'il soit préférable de créer un mot de passe d'application. Pour ce faire, consultez la section suivante.
- **Options avancées** : si vous souhaitez protéger automatiquement vos fichiers partagés par un mot de passe, définir une date d'expiration pour le lien de partage ou choisir le dossier dans lequel seront stockés vos fichiers partagés sur UNCLOUD.

#### Appuyer sur Sauvegarder.

| Pièces jointes                         |                                                                        |               |
|----------------------------------------|------------------------------------------------------------------------|---------------|
| ✓ <u>V</u> érification de pièces joint | tes manquantes                                                         | Mots-clés     |
| Proposer le partage pour l             | es fichiers de plus de 5 🗘 Mo                                          |               |
| 🐼 *cloud 🔒                             | *cloud                                                                 | æ             |
|                                        | Adresse du serveur                                                     | ?             |
|                                        | https://uncloud.univ-nantes.fr                                         |               |
|                                        | Utilisateur                                                            | •             |
|                                        | Exxxxxx ou dupont-j                                                    |               |
|                                        | Mot de passe d'application ou mot de passe de votre compte utilisateur | •             |
|                                        | •••••                                                                  |               |
|                                        | <ul> <li>Options avancées</li> </ul>                                   |               |
|                                        | Sauvegarder                                                            | Réinitialiser |
| Ajouter *cloud                         |                                                                        |               |
| * Ajouter WeTransfer                   |                                                                        |               |
| <u>S</u> upprimer                      |                                                                        |               |
| Trouver plus de fournisseurs           |                                                                        |               |

Si tout s'est déroulé correctement, votre espace disponible s'affiche.

| - | - | ъ. |
|---|---|----|
| L | ~ | L. |
| L | ~ |    |
|   |   |    |

Le service est désormais configuré. Vous pouvez fermer l'onglet Options.

#### Créer un mot de passe d'application UNCLOUD

Pour des raisons de sécurité, il est déconseillé de rentrer le mot de passe de votre compte univnantes dans Thunderbird. Il est préférable de donner à Thunderbird un mot de passe qui ouvre uniquement l'accès à UNCLOUD, plutôt qu'à l'ensemble de vos services<sup>1)</sup>.

Pour ce faire, connectez-vous à votre compte UNCLOUD, cliquez sur le cercle avec votre initiale (ou votre avatar) tout en haut à droite puis sur **Paramètres** et enfin sur **Sécurité** (vous pouvez également vous y rendre directement en cliquant sur ce lien).

Descendez tout bas de la page jusqu'à **Appareils & sessions**. Saisissez n'importe quel nom dans le champ **Nom de l'application** (ex: "Thunderbird") puis cliquez sur **Créer un nouveau mot de passe d'application**.

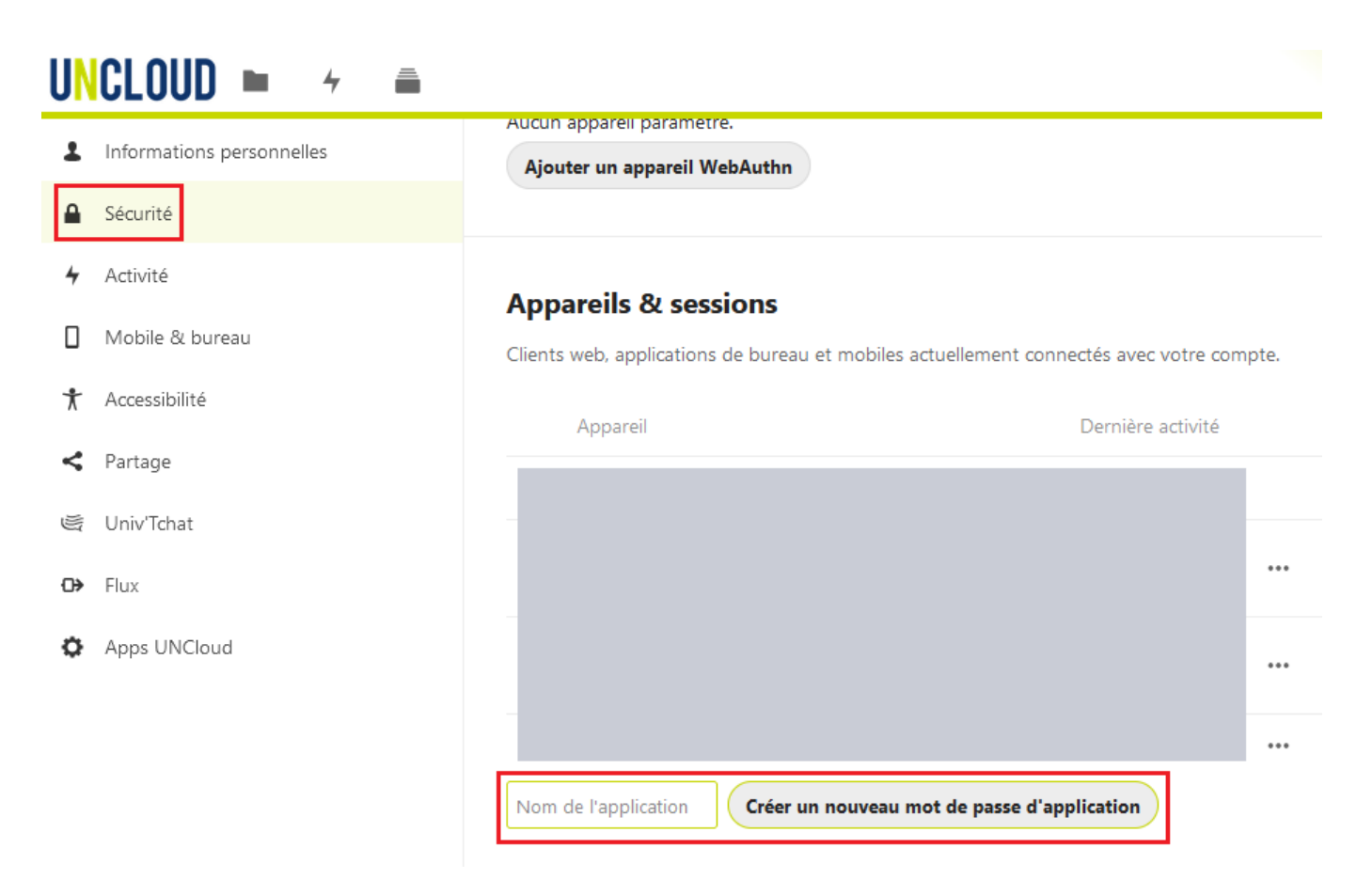

Copiez le nom d'utilisateur et le mot de passe qui s'affichent pour les coller dans Thunderbird.

| Nom d'utilisateur                         |                           |          |         |
|-------------------------------------------|---------------------------|----------|---------|
| Mot de passe                              | XXXXX-XXXXX-XXXXXX-XXXXXX | <u>ه</u> | Terminé |
| Afficher le QR code pour les applications |                           | mobile   | 25      |

Le mot de passe ne s'affichera qu'une seule fois. Si vous le perdez, vous devrer créer un nouveau mot de passe d'application. Cela n'aura pas de conséquences négatives.

## Utilisation

Procédez à la rédaction de votre courrier électronique comme habituellement puis attachez à votre courrier un ficher dépassant la taille minimale que vous avez choisie tout à l'heure. Thunderbird vous suggère alors d'utiliser un service de stockage :

| 요. Rédaction : (pas de sujet)                                                                   | F              | - • •     |
|-------------------------------------------------------------------------------------------------|----------------|-----------|
| Eichier Édition Affichage Insérer Format Options Outils ?                                       | _              |           |
| 🗱 Envoyer 🖌 🗸 Orthographe 🔻 🕲 Joindre 🔻 🍙 Sécurité 💌 🗣 Enregistrer 💌                            |                |           |
| Expéditeur : Crashtest Dummy < crashtest.dummy@univ-nantes.fr> crashtest.dummy@univ-nantes.fr • | 1 pièce jointe | 5,0 Mo    |
| Pour:                                                                                           | CMC-logs       | 5,0 Mo    |
|                                                                                                 |                |           |
|                                                                                                 |                |           |
| Sujet :                                                                                         |                |           |
| Paragraphe ▼ Largeur variable ▼ ■ AA + A ★ A ★ A ★ A ★ A ★ A ★ E ½ = 4 ★ E ★ = + ■ + ◎ +        |                |           |
| Bonjour,                                                                                        |                |           |
| Marillan Annung at tatak la finktan annunta                                                     |                |           |
| veuillez trouver ci-joint le fichier promis.                                                    |                |           |
|                                                                                                 |                |           |
|                                                                                                 |                |           |
|                                                                                                 |                |           |
| Ce fichier est volumineux. Il serait préférable d'utiliser un espace de stockage de fichiers.   | Lier           | Ignorer × |
|                                                                                                 |                |           |

Cliquez ainsi sur le bouton "Lier". Thunderbird envoie alors le fichier sur votre espace **UNCLOUD** et ajoute un petit texte ainsi que le lien de téléchargement directement dans le courrier en cours de rédaction :

| 🕞 Rédaction : (pas de sujet)                                                                                                |                 |        |  |  |
|----------------------------------------------------------------------------------------------------|-----------------|--------|--|--|
| Eichier Édition Affichage Insérer Format Options Outils ?                                                                   |                 |        |  |  |
| 🗱 Envoyer 🗸 Orthographe 🔻 関 Joindre 🔻 🚔 Sécurité 🔻 🖶 Enregistrer 💌                                                          |                 |        |  |  |
| Expéditeur : Crashtest Dummy < crashtest.dummy@univ-nantes.fr> crashtest.dummy@univ-nantes.fr •                             | 1 pièce jointe  | 5,0 Mo |  |  |
| ▼ Pour:                                                                                                    | \infty CMC-logs | 5,0 Mo |  |  |
|                                                                                                    |                 |        |  |  |
|                                                                                                    |                 |        |  |  |
| <u>S</u> ujet :                                                                                                    |                 |        |  |  |
| Texte principal ▼ Largeur variable ▼ ■ A · A · A · A · A · A · E ½ Ξ · Ξ · □ · · · ·                                        |                 |        |  |  |
| Bonjour.                                                                                                    |                 |        |  |  |
|                                                                                                    |                 |        |  |  |
| Veuillez trouver ci-joint le fichier promis.                                                                                |                 |        |  |  |
|                                                                                                    |                 |        |  |  |
| l'ai liá 1 fichiar à ce message :                                                                                           |                 |        |  |  |
|                                                                                                    |                 |        |  |  |
|                                                                                                    |                 |        |  |  |
| CMC-logs (5,0 Mo)                                                                                                    |                 |        |  |  |
| https://uncloud.univ-nantes.fr/index.php/s/L6ryuLTzx0jUEYh/download                                                         | uncioud         |        |  |  |
|                                                                                                    |                 |        |  |  |
|                                                                                                    |                 |        |  |  |
| Mozilla Thunderbird permet de partager facilement des fichiers volumineux.                                                  |                 |        |  |  |
|                                                                                                    |                 |        |  |  |
| Le lien est établi. Notez bien que les pièces jointes seront accessibles à tous ceux qui peuvent voir ou deviner les liens. |                 | ×      |  |  |
|                                                                                                    |                 | .a     |  |  |
|                                                                                                    |                 | 4      |  |  |

#### 1)

Thunderbird est de bonne foi et ne tentera pas d'accéder à votre compte. Cependant, en cas de faille de sécurité, vous serez plus tranquille si seul le mot de passe d'application est compromis au lieu de celui de votre compte univ-nantes.

From: https://wiki.univ-nantes.fr/ - **Wiki** 

Permanent link: https://wiki.univ-nantes.fr/doku.php?id=uncloud:filelink

Last update: 2021/07/22 17:46

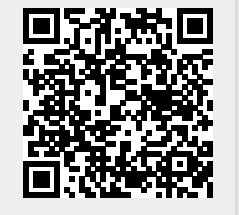